## 新疆维吾尔族自治区西门子授权总代理---博尔塔拉蒙古自治州西门子 电机维修授权合作伙伴

| 产品名称 | 新疆维吾尔族自治区西门子授权总代理博尔塔<br>拉蒙古自治州西门子电机维修授权合作伙伴    |
|------|------------------------------------------------|
| 公司名称 | 广东湘恒智能科技有限公司                                   |
| 价格   | .00/件                                          |
| 规格参数 | 西门子PLC:西门子伺服电机<br>西门子触摸屏:西门子电缆<br>西门子变频器:西门子模块 |
| 公司地址 | 惠州大亚湾澳头石化大道中480号太东天地花园2<br>栋二单元9层01号房(仅限办公)    |
| 联系电话 | 13510737515 13185520415                        |

## 产品详情

| in the     | 用载纽鹬                    | 鰕闼番騏                    | 截 体积现场         | 的時期交通》         | 方出现积,,; | 刻作学 |
|------------|-------------------------|-------------------------|----------------|----------------|---------|-----|
| tii Hi     | 匊攱饘厸                    | 趫俗辙烱                    | <i>語时但</i> 的 建 | N. A. T. N. E. | 泛动组织的   | ×ур |
| 点击         | "上载"                    | 按钮。                     |                |                |         |     |
| C/ AF 15 3 | C.C. Contraction (C.C.) | See Shirt IN Sec. P. C. |                |                |         |     |

| ľ. | <br>16 | 1 | 1.1 2 | 山線イ | 波维 抽得。 | 问姐姐 | ·JP将 | 小殿武 | 如羅姆 |
|----|--------|---|-------|-----|--------|-----|------|-----|-----|
|    |        |   |       |     |        |     |      |     |     |

| ::: \$ \$\$\$ \$\$\$ \$#=7\$\$ 2\n 올씀드했다 Mn ### === \n 6 => \$#\$ ## ### ## == ## ### ## ## ## ## ### # |
|----------------------------------------------------------------------------------------------------|
|                                                                                                    |
|                                                                                                    |
|                                                                                                    |
|                                                                                                    |
|                                                                                                    |
|                                                                                                    |
|                                                                                                    |
|                                                                                                    |

可以装载的时候," 装载" 按钮会激沽。点击" 装载" 按钮。

| 1 |                                       |
|---|---------------------------------------|
| 1 | 黄油酶比PL冷疾的体验:"神话在,得生头女儿样的历与全的信息,点走"完成" |
|   |                                       |
|   |                                       |
|   |                                       |
|   |                                       |
|   |                                       |
|   |                                       |
|   |                                       |

| <i> </i> |                           |     |     |
|----------|---------------------------|-----|-----|
|          | <b>重城位週往剡援数团能别</b> 以仕的下载, | 一升符 | CPU |
|          |                           |     |     |
|          |                           |     |     |
|          |                           |     |     |